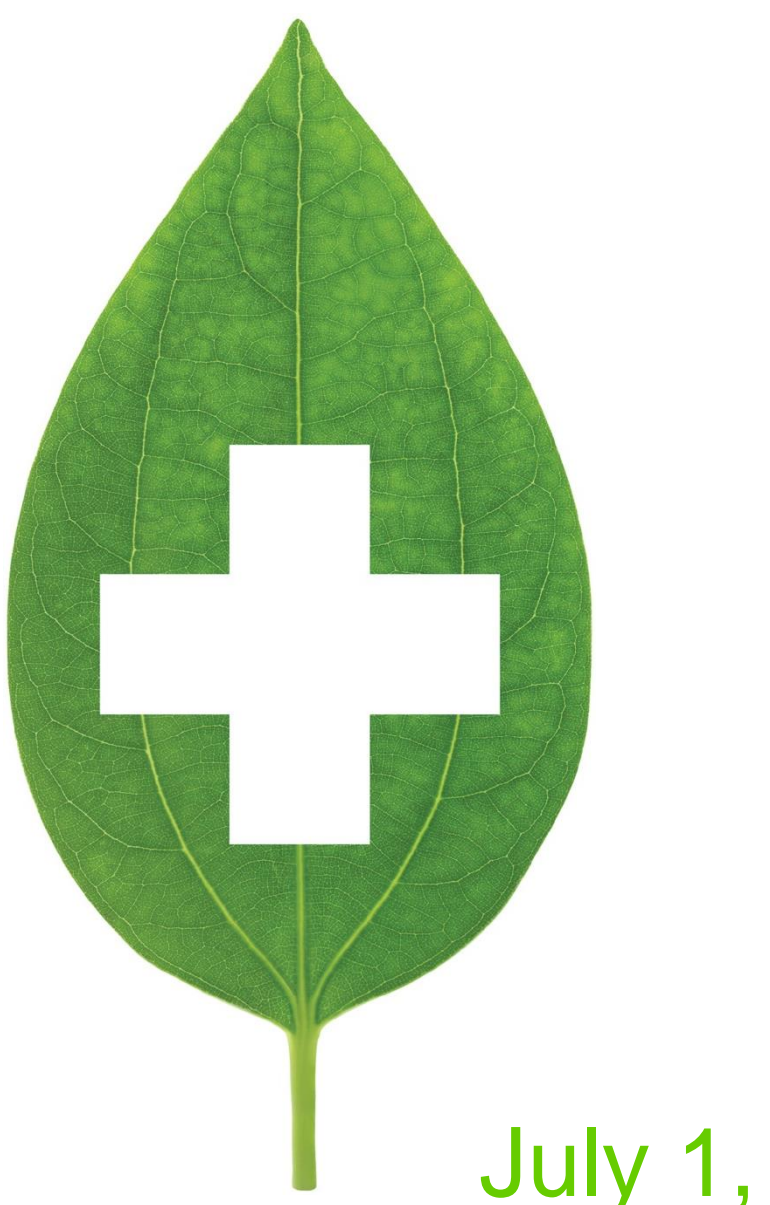

# July 1, 2019 Immunization Update

User Guide

01/07/2019

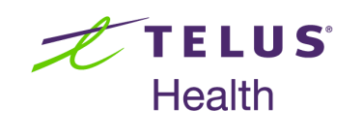

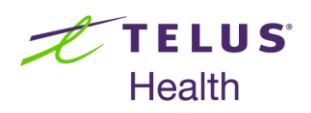

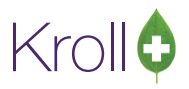

### **Table of Contents**

| July 1, 2019 Immunization Update         | 2 |
|------------------------------------------|---|
| If pharmacies are using Electronic mode: | 2 |
| If pharmacies are using Paper mode:      | 9 |
| What more is New                         |   |

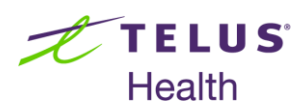

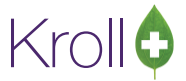

### July 1, 2019 Immunization Update

As of July 1<sup>st</sup>, 2019, it is mandatory to send all immunizations to DIS. Pharmacies will need to download Kroll Update Version Service Pack 17 to meet this deadline.

Pharmacies will see a change as they process influenza and non-influenza immunizations. The process remains the same except for a couple of extra key points.

#### If pharmacies are using Electronic mode:

1. When finalizing an Immunization, user is prompted to record on network.

| 🕖 Store 1 (Main)1-(lo | cal):NS1017-Patient - Test, Patie | ent        |                   | -                   |                    |                |          |                 |                           |
|-----------------------|-----------------------------------|------------|-------------------|---------------------|--------------------|----------------|----------|-----------------|---------------------------|
| File Edit Immunizatio | on View Profile Utilities I       | NH Cards S | ession Help       | Version 10          |                    |                |          |                 |                           |
| F3 - Patient          | F5 - Drug F7 - Doc                | tor F9 -   | Workflow          | F10 - Pickup        | F11 - Drop-of      | f F12 - N      | ew Rx    | Alt+X - Start   |                           |
| Influenza             |                                   |            |                   | Consen              | t given by F2 Te   | ct Patient     |          |                 | <sup>⊗</sup> Immunization |
| Innacinza             |                                   |            |                   |                     | ·                  | st, rutient    |          |                 | Follow-ups (0)            |
| Patient Test, Patient |                                   |            |                   | Address 123 W       | /hich way          |                |          |                 | ∀ View                    |
| Birth 14/10/1978 4    | 10 years                          | Male Pl    | n NSDIS           | Client ID           |                    | Phone          | Home     | (555) 555-5555  | Patient Charting          |
| Allergies             |                                   |            |                   | Conditions          |                    |                |          |                 | Patient Documents (0)     |
|                       |                                   |            |                   |                     |                    |                |          |                 | Patient Immunizations (1) |
|                       |                                   |            |                   |                     |                    |                |          |                 | Profile                   |
|                       |                                   |            |                   |                     |                    |                |          |                 | All Rxs                   |
| Emergency Contact     | Patient Consent                   | Product    | Admini            | istration           |                    |                |          |                 | Active Rxs                |
|                       |                                   |            |                   |                     |                    |                |          |                 | Active Rxs w/Passtimes    |
| Product               | FluLaval Tetra (Pack Size 1       | ML)        |                   |                     |                    |                |          |                 | Pricing Profile           |
|                       |                                   |            |                   |                     |                    |                |          |                 | Not Disp/OTC Profile      |
| Pseudo DIN            | [02420783] All Patients           |            |                   |                     |                    |                |          |                 |                           |
| Disp Qty              | 0.5 ML                            | DIN        | 02420783          | UPC                 |                    | _              |          |                 |                           |
| Route                 | Intramuscular                     | Are        | you sure?         |                     |                    |                |          |                 |                           |
|                       |                                   |            |                   |                     |                    |                |          |                 |                           |
| Date of Admin         | 24/06/2019 09:44 S                | ite of Ad  | 🕐 Do you          | u want to record th | is on the network? |                |          | -               |                           |
| Administered by       | Kroll Pharmacist (KP)             |            |                   |                     |                    | d Planned      | Immuniza | tion Dates      |                           |
|                       |                                   | -          |                   |                     |                    | Dose           | d =      | 2 <b>3</b> +    |                           |
| Comments              |                                   |            |                   | Yes                 | No                 |                |          |                 |                           |
|                       |                                   |            |                   |                     |                    | eries          | m =      | <b>1</b>        |                           |
|                       |                                   |            |                   |                     |                    |                | _        |                 |                           |
|                       |                                   |            |                   |                     | ~                  | Vaccine Dose N | lumber   | 1               |                           |
|                       |                                   |            |                   |                     |                    |                |          |                 |                           |
| X Save for Later      |                                   |            | <u>R</u> efuse In | nmunization         |                    |                | Finali   | ze Immunization |                           |
|                       |                                   |            |                   | User: KP (Kroll F   | harmacist)         |                |          | 🖲 DIS 🖾 0       | 1 24/06/2019 09:50:17     |

Answer 'Yes' and the immunization will record on the network.

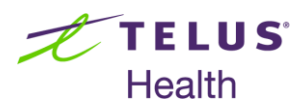

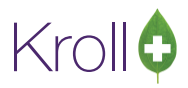

| , | (Ne            | twork) Patient Pro      | file            | -                        |                      | and a second              | 12 100      |               | -      |             |
|---|----------------|-------------------------|-----------------|--------------------------|----------------------|---------------------------|-------------|---------------|--------|-------------|
|   | Patie          | nt Test, Patier         | nt              |                          |                      |                           |             | Male          | DOB:   | 14-Oct-1978 |
|   | <u>P</u> rofil | e (1) <u>A</u> llergies | Adv <u>R</u> ea | ctions <u>C</u> ondition | ns Immunizations (1) | <u>S</u> ervices <u>O</u> | bservations | <u>N</u> otes |        | 🗲 Ctrl 🔿    |
|   | 2              | Qty                     | Drug            |                          |                      |                           |             | Sta           | atus   | Date        |
|   | È.             | Admin Route<br>Comment  |                 | Admin Site               |                      | Adv Reac                  | Refused     |               |        | Local       |
|   | N              | 0.5 Millilitres         | FLULAVA         | L TETRA 60MCG            | .5ML INJECTION, IN   | TRAMUSCULA                | R           | Com           | oleted | 24-Jun-2019 |
|   | T              | Injection, Intrar       | nuscular        | Left Arm                 |                      | No                        | No          |               |        | Yes         |
| ľ | •              |                         |                 |                          |                      |                           |             |               |        |             |
|   |                |                         |                 |                          |                      |                           |             |               |        |             |
|   |                |                         |                 |                          |                      |                           |             |               |        |             |
|   |                |                         |                 |                          |                      |                           |             |               |        |             |
|   |                |                         |                 |                          |                      |                           |             |               |        |             |
|   |                |                         |                 |                          |                      |                           |             |               |        |             |
|   |                |                         |                 |                          |                      |                           |             |               |        |             |
|   |                |                         |                 |                          |                      |                           |             |               |        |             |
|   |                |                         |                 |                          |                      |                           |             |               |        |             |
|   |                |                         |                 |                          |                      |                           |             |               |        |             |
|   |                |                         |                 |                          |                      |                           |             |               |        |             |
| H |                |                         |                 |                          |                      |                           |             |               |        |             |
|   | D              | etail Extra             | Functions       |                          |                      |                           |             | ×             | Cancel | 🗸 ок        |

2. If a reaction occurs, right click the local immunization and choose 'Add Epinephrine Shot'.

**NOTE**: Emergency Epinephrine shots can only be added to immunization records that have a status of 'Completed'.

| Imr                                    | nunizations |                         |                     |              |                |                                |  |  |  |
|----------------------------------------|-------------|-------------------------|---------------------|--------------|----------------|--------------------------------|--|--|--|
| N - New Immunization P - Print/Reprint |             | F - Claim Fee           | C - Cancel Claim    | S            | Show Reversals |                                |  |  |  |
|                                        |             | D - Pharmacist Declined | R - Patient Refused |              |                |                                |  |  |  |
| Items                                  | (1)         |                         |                     |              |                | F2 Ins Del                     |  |  |  |
| #                                      | Type        | Drug Name               | Status              | Product Stat | us Fee Status  | Created 🔻 Completed 🔺          |  |  |  |
| 3059                                   | Influenza 🤇 | FluLaval Tetra          | Signed Consent      | Claimed      | No Fee App     | blicable 19/06/2019 19/06/2019 |  |  |  |
|                                        |             |                         | New Imm             | unization N  |                |                                |  |  |  |
|                                        |             |                         | Add Epine           | phrine shot  |                |                                |  |  |  |
|                                        |             |                         | Print/Repr          | int P        |                |                                |  |  |  |
|                                        |             |                         | Call up             | F            |                |                                |  |  |  |
|                                        |             |                         | Cancel Cla          | aim C        |                |                                |  |  |  |
|                                        |             |                         | Pharmacis           | t Declined D |                |                                |  |  |  |
|                                        |             |                         | Patient Re          | fused R      |                |                                |  |  |  |
|                                        |             |                         | View Detai          | ils F2       |                |                                |  |  |  |
|                                        |             |                         | Delete              |              |                |                                |  |  |  |
|                                        |             |                         | Change C            | olumns       |                |                                |  |  |  |
|                                        |             |                         | Make Defa           | ault Columns |                |                                |  |  |  |
|                                        |             |                         |                     |              | _              |                                |  |  |  |
|                                        |             |                         |                     |              |                |                                |  |  |  |
|                                        |             |                         |                     |              |                |                                |  |  |  |
|                                        |             |                         |                     |              |                | ¥                              |  |  |  |

Enter the Product information and when user clicks on Finalize immunization, an update is sent to the network and the original Influenza immunization now displays that there was an Adverse Reaction.

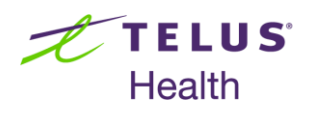

| Ø (                   | (Network) Patient Profile                                                | -                             | ing of a                      | 11 - March 10       | 1.0        |       | E X                |
|-----------------------|--------------------------------------------------------------------------|-------------------------------|-------------------------------|---------------------|------------|-------|--------------------|
| Pa                    | atient Test, Patient                                                     |                               |                               |                     | Male       | DOB:  | 14-Oct-1978        |
| <u>P</u> r            | ofile (2) <u>Allergies</u> Adv <u>R</u> eactions <u>C</u> ondit          | ons <u>I</u> mmunizations (1) | ) <u>S</u> ervices <u>O</u> b | servations <u>N</u> | lotes      |       | E Ctrl 🗲           |
| D<br>A<br>T<br>A      | <b>Qty Drug</b><br>Admin Route Admin Site<br>Comment                     |                               | Adv Reac                      | Refused             | Sta        | tus   | Date<br>Local      |
| N<br>E<br>T<br>W<br>K | 0.5 Millilitres FLULAVAL TETRA 60MC<br>Injection, Intramuscular Left Arm | 5/.5ML INJECTION, IN          | TRAMUSCULAR<br>Yes            | <b>k</b><br>No      | Comp       | leted | 24-Jun-2019<br>Yes |
|                       |                                                                          |                               |                               |                     |            |       |                    |
|                       | Detail Extra Functions                                                   |                               |                               |                     | <b>×</b> 0 | ancel | 🗸 ок               |

| 🥖 (Network) Immunization Detail                            |       |  |  |  |  |  |  |  |  |  |  |
|------------------------------------------------------------|-------|--|--|--|--|--|--|--|--|--|--|
| Immunization Administration Recorded By/At Issues Notes    | Ectrl |  |  |  |  |  |  |  |  |  |  |
| Record Id 51972010                                         |       |  |  |  |  |  |  |  |  |  |  |
| Medication                                                 |       |  |  |  |  |  |  |  |  |  |  |
| Name FLULAVAL TETRA 60MCG/.5ML INJECTION, INTRAMUSCULAR    |       |  |  |  |  |  |  |  |  |  |  |
| Desc                                                       |       |  |  |  |  |  |  |  |  |  |  |
| Form                                                       |       |  |  |  |  |  |  |  |  |  |  |
| DIN 02420783 Mfr IDB (ID Biomedical Corporation of Quebec) |       |  |  |  |  |  |  |  |  |  |  |
| Pack Qty Pack Type                                         |       |  |  |  |  |  |  |  |  |  |  |
| Quantity 0.5 Millilitres Vaccine dose #                    | 1     |  |  |  |  |  |  |  |  |  |  |
| Date 24-Jun-2019 Next planned dose Renewal date            |       |  |  |  |  |  |  |  |  |  |  |
| Caused an adverse reaction YES                             |       |  |  |  |  |  |  |  |  |  |  |
| Immunization refused NO Reason                             |       |  |  |  |  |  |  |  |  |  |  |
| ОК                                                         |       |  |  |  |  |  |  |  |  |  |  |

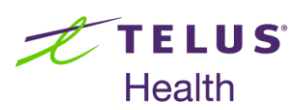

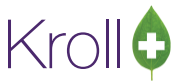

3. At any point in the immunization process, a patient or Pharmacy user can select 'Refuse Immunization'.

| 🕖 Store 1 (Main)     | )1-(local):NS1017-Patient - Test                      | t, Patient B                  |                      | and on 1985         |                |              |                |                           |  |  |
|----------------------|-------------------------------------------------------|-------------------------------|----------------------|---------------------|----------------|--------------|----------------|---------------------------|--|--|
| <u>File Edit Imm</u> | nunization <u>V</u> iew <u>P</u> rofile <u>U</u> tili | ties <u>N</u> H <u>C</u> ards | Session <u>H</u> elp | Version 10          |                |              |                |                           |  |  |
| F3 - Patient         | F5 - Drug F7                                          | - Doctor F9                   | - Workflow           | F10 - Pickup        | F11 - Drop-off | F12 - New Rx | Alt+X - Start  | ]                         |  |  |
| Influenza            | nfluenza Consent given by F2 Test, Patient B          |                               |                      |                     |                |              |                |                           |  |  |
|                      |                                                       |                               |                      |                     |                |              |                | Follow-ups (0)            |  |  |
| Patient Test, Pa     | tient B                                               |                               |                      | Address 123 White   | ch Way         |              |                | <sup>⊗</sup> View         |  |  |
| Birth 24/04/1        | 988 31 years                                          | Female                        | Plan NSDIS           | Client ID           |                | Phone Home   | (902) 555-5555 | Patient Charting          |  |  |
| Allergies            |                                                       |                               |                      | Conditions          |                |              |                | Patient Documents (0)     |  |  |
|                      |                                                       |                               |                      | !                   |                |              |                | Patient Immunizations (1) |  |  |
|                      |                                                       |                               |                      |                     |                |              |                | Profile                   |  |  |
| L                    |                                                       |                               |                      | JL                  |                |              |                | All Rxs                   |  |  |
| Emergency Co         | ontact Patient Consent                                | Product                       | Adminis              | stration            |                |              |                | Active Rxs                |  |  |
|                      |                                                       |                               |                      |                     |                |              |                | Active Rxs w/Passtimes    |  |  |
| Product              | FluLaval Tetra (Pack Size 1 M                         | VIL)                          |                      |                     |                |              | -              | Pricing Profile           |  |  |
|                      |                                                       |                               |                      |                     |                |              |                | Not Disp/OTC Profile      |  |  |
| Pseudo DIN           | [02420783] All Patients                               |                               |                      |                     |                |              | •              |                           |  |  |
| Disp Qty             | 0.5 ML                                                | DIN 02                        | 420783 UPC           |                     |                |              |                |                           |  |  |
| Route                | Intramuscular                                         | •                             |                      |                     |                |              |                |                           |  |  |
| Lot Number           |                                                       |                               |                      |                     |                |              |                |                           |  |  |
| Lot radiiber         |                                                       |                               |                      |                     |                |              |                |                           |  |  |
| Expiry Date          |                                                       |                               |                      |                     |                |              |                |                           |  |  |
|                      |                                                       |                               |                      |                     |                |              |                |                           |  |  |
|                      |                                                       |                               |                      |                     |                |              |                |                           |  |  |
|                      |                                                       |                               |                      |                     |                |              |                |                           |  |  |
|                      |                                                       |                               |                      |                     |                |              |                |                           |  |  |
|                      |                                                       |                               |                      |                     |                |              |                |                           |  |  |
|                      |                                                       |                               |                      |                     |                |              |                |                           |  |  |
| X Save for L         | Later                                                 |                               | <u>R</u> efuse Im    | nmunization         |                |              | 🕑 <u>N</u> ext |                           |  |  |
|                      |                                                       |                               |                      | User: KP (Kroll Pha | rmacist)       |              | DIS 🖾 0 🗾      | 1 24/06/2019 10:06:54     |  |  |

The 'Patient ineligible' window opens. Record a reason, enter a comment and enable 'Record on network' then OK. This will send the reason why the Immunization was refused to the network.

| 🕖 Patient                                     | Ineligible                  |      |                  | × |  |  |  |  |  |  |  |
|-----------------------------------------------|-----------------------------|------|------------------|---|--|--|--|--|--|--|--|
| Patient I                                     | neligible                   |      |                  | • |  |  |  |  |  |  |  |
| Reason Medical Precaution   Record on network |                             |      |                  |   |  |  |  |  |  |  |  |
| Patient l<br>past.                            | nas indicated issues with i | mmur | nizations in the | * |  |  |  |  |  |  |  |
|                                               | 🗸 ок                        | 🗙 Ci | ancel            |   |  |  |  |  |  |  |  |

| t | T | E  | L   | U | S° |
|---|---|----|-----|---|----|
|   | Η | ea | alt | h |    |

| / (Network) Patient Profile                                                                                                    | ×   |  |  |  |  |  |  |  |  |  |
|----------------------------------------------------------------------------------------------------|-----|--|--|--|--|--|--|--|--|--|
| Patient Test, Patient B DOB: 24-Apr-19                                                                                                | 88  |  |  |  |  |  |  |  |  |  |
| Profile Allergies Adv Reactions Conditions Immunizations (1) Services Observations Notes                                              | 1 🔁 |  |  |  |  |  |  |  |  |  |
| Qty         Drug         Status         Date           A dmin Route         Admin Site         Adv Reac         Refused         Local |     |  |  |  |  |  |  |  |  |  |
| A Comment                                                                                                    |     |  |  |  |  |  |  |  |  |  |
| 0.5 Millilitres FLULAVAL TETRA 60MCG/.5ML INJECTION, INTRAMUSCULAR Completed 24-Jun-201                                               | 19  |  |  |  |  |  |  |  |  |  |
| W K                                                                                                    |     |  |  |  |  |  |  |  |  |  |
|                                                                                                    |     |  |  |  |  |  |  |  |  |  |
|                                                                                                    |     |  |  |  |  |  |  |  |  |  |
| Detail Extra Functions X Cancel V OK                                                                                                  |     |  |  |  |  |  |  |  |  |  |
| 💋 (Network) Immunization Detail                                                                                                    | s   |  |  |  |  |  |  |  |  |  |
|                                                                                                    |     |  |  |  |  |  |  |  |  |  |
| Immunization Administration Recorded By/At Issues Notes                                                                               | 2   |  |  |  |  |  |  |  |  |  |
| Record Id 51972120                                                                                                    |     |  |  |  |  |  |  |  |  |  |
| Medication                                                                                                    | h   |  |  |  |  |  |  |  |  |  |
| Name FLULAVAL TETRA 60MCG/.5ML INJECTION, INTRAMUSCULAR                                                                               |     |  |  |  |  |  |  |  |  |  |
| Desc                                                                                                    |     |  |  |  |  |  |  |  |  |  |
| Form                                                                                                    |     |  |  |  |  |  |  |  |  |  |
| DIN 02420783 Mfr IDB (ID Biomedical Corporation of Quebec)                                                                            |     |  |  |  |  |  |  |  |  |  |
| Pack Qty Pack Type                                                                                                    |     |  |  |  |  |  |  |  |  |  |
| Quantity 0.5 Millilitres Vaccine dose # 1                                                                                             |     |  |  |  |  |  |  |  |  |  |
| Date 24-Jun-2019 Next planned dose Renewal date                                                                                       |     |  |  |  |  |  |  |  |  |  |
| Caused an adverse reaction NO                                                                                                    |     |  |  |  |  |  |  |  |  |  |
| Immunization refused YES Reason Medical Precaution                                                                                    |     |  |  |  |  |  |  |  |  |  |
| ✓ OK                                                                                                    | _   |  |  |  |  |  |  |  |  |  |

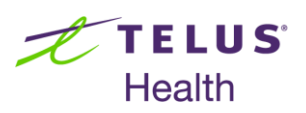

 When processing an Rx for an immunization, the user is prompted to enter the immunization data after F12-fill Rx is engaged. Enable 'Record on Network' and the immunization is recorded on Network.

| 🕖 Immunization Data Entry                                                   |                                               | . O <b>X</b> |
|-----------------------------------------------------------------------------|-----------------------------------------------|--------------|
|                                                                             |                                               |              |
| Product Twinrix (Pack Size 1 ML)                                            |                                               | <b>.</b>     |
| Disp Qty 1 ML DIN 02230578 UPC                                              | 770933000179                                  |              |
| Route Intramuscular -                                                       |                                               |              |
| Lot Number 123                                                              |                                               |              |
| Expiry Date 20/07/2020                                                      |                                               |              |
| Date of Admin 24/06/2019 10:16 Site of Admin Left Arm                       |                                               | <b>-</b>     |
| Administration Fee Free Of Charge                                           | <ul> <li>Next Planned Immunization</li> </ul> | Dates        |
| Administered by                                                             | Dose d =                                      | <b>3</b> +   |
| Comments                                                                    | series m =                                    | <b>3</b> +   |
|                                                                             | Varia Dar Number 1                            |              |
|                                                                             | <ul> <li>Vaccine Dose Number 1</li> </ul>     |              |
| Record on network                                                           |                                               |              |
| OK K Canc                                                                   | el                                            |              |
| 🥖 (Network) Patient Profile                                                 | - Andrew Station - Adventise - Station        | C X          |
| Patient: Test, Patient C                                                    | Male DOB: 2                                   | 5-Jun-1980   |
| Profile (1) Allergies Adv Reactions Conditions Immunizations (1) Services C | )<br>bservations <u>N</u> otes                | 🗲 Ctrl 🔿     |
| D Qty Drug                                                                  | Status                                        | Date         |
| Admin Route Admin Site Adv Reac     Action Adv Reac                         | Refused                                       | Local        |
| 1 Millilitre TWINRIX ADULT 720-20/ML INJECTION, INTRAMUSCULAR               | Completed 2                                   | 24-Jun-2019  |
| T Injection, Intramuscular Left Arm No                                      | No                                            | Yes          |
|                                                                             |                                               |              |
|                                                                             |                                               |              |
| Detail Extra Functions                                                      | X Cancel                                      | 🗸 ОК         |
|                                                                             |                                               |              |

A local record is created under the immunization module.

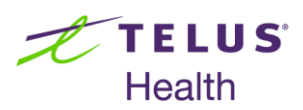

| 🕖 Store 1 (               | (Main)1- | (local):NS      | 1017-Patien                | t - Test, Pa | tient (     | с               |                  |              |               |                           | -                    |           |                 |         |                |          |                           |
|---------------------------|----------|-----------------|----------------------------|--------------|-------------|-----------------|------------------|--------------|---------------|---------------------------|----------------------|-----------|-----------------|---------|----------------|----------|---------------------------|
| <u>F</u> ile <u>E</u> dit | Recent   | <u>P</u> atient | <u>V</u> iew Pr <u>o</u> f | ile Netw     | or <u>k</u> | <u>R</u> eports | <u>U</u> tilitie | s <u>N</u> H | <u>C</u> ards | Sess <u>i</u> on <u>H</u> | lelp Ver <u>s</u> io | n 10      |                 |         |                |          |                           |
| F3 - Pa                   | tient    | F5 -            | Drug                       | F7 - D       | octor       |                 | F9 - Wo          | rkflow       | F10           | - Pickup                  | F11 - C              | prop-off  | F12 - N         | ew Rx   | Alt+X - Start  |          |                           |
| <u>L</u> ast Name         | Test     |                 |                            | F            | irst Na     | me Pat          | ient C           |              | 2             | alutation                 |                      | -         | <mark>ж </mark> | 🖉 Save  | 🗙 Scan         |          | Profile                   |
| Address 1                 | 123 Whi  | ch wav          |                            |              |             | P <u>h</u> one  | Number           | s (1)        |               | F2 Ins D                  | Birthdate            | 25/06/19  | 80              |         |                | =        | All Rxs                   |
| Address 2                 | 125 Will | cii way         |                            |              | -           | Descrip         | tion             | Phone        |               |                           | Age                  | 20,00713  | 50              |         |                |          | Active Rxs                |
| City                      |          |                 |                            | Prov. N.K    |             | Home            |                  | (902) 5      | 55-5555       |                           | Gender               | Mala      |                 |         |                |          | Active Rxs w/Passtimes    |
| Roctal                    |          | Count           | V Canada                   |              | -           |                 |                  |              |               |                           | Language             | Frankah   |                 |         |                |          | Refillable Rxs            |
| Postal                    |          | Count           | Canada                     |              |             |                 |                  |              |               |                           | Language             | English   |                 |         |                |          | Pricing Profile           |
| Email                     |          |                 |                            | Se           | nd          | Family D        | octor            |              |               |                           | Height               |           | <del> +</del>   |         |                | _[       | Not Disp./OTC Rxs         |
| Quick Code                |          | _               |                            |              |             |                 |                  |              |               | F2 Clear                  | weight               |           | +               | Load    | Delete         |          | Rxs Filled in Error       |
| Immun                     | ization  | s               |                            |              |             |                 |                  |              |               |                           |                      |           |                 |         |                |          | Suspended Rxs             |
| N - New                   | Immuniz  | ation           | P - Print/R                | eprint       |             | E - C           | aim Fe           |              | C - Ca        | ncel Claim                | 1                    | Г         | Show Rever      | rsals   |                |          | Transactions              |
|                           |          | 1               | D - Pharma                 | acist Decl   | ined        | R - Pa          | atient R         | efused       |               |                           |                      |           |                 |         |                |          | Perform Clinical Analysis |
| Items (1)                 |          |                 |                            |              |             |                 |                  |              |               |                           |                      |           |                 |         | F2 Ins         | De       | View                      |
| # Type                    | 1        |                 | Drug Name                  |              |             | Statu           | S                | Deserves     | F             | Product State             | us                   | Fee Statu | s               | Created | Completed      | <b>^</b> | Alternate Addresses       |
| 3003 11011-               | innuenza |                 | TWITTE                     |              |             | Dillet          | I WILLI HO       | Docum        | entation      | Jameu                     |                      | Claimed   |                 | 24/00/2 | 019 24/00/2019 |          | Batches                   |
|                           |          |                 |                            |              |             |                 |                  |              |               |                           |                      |           |                 |         |                | -11      | Charting                  |
|                           |          |                 |                            |              |             |                 |                  |              |               |                           |                      |           |                 |         |                |          | Consents                  |
|                           |          |                 |                            |              |             |                 |                  |              |               |                           |                      |           |                 |         |                |          | Credit Cards              |
|                           |          |                 |                            |              |             |                 |                  |              |               |                           |                      |           |                 |         |                |          | Documents (0)             |
|                           |          |                 |                            |              |             |                 |                  |              |               |                           |                      |           |                 |         |                |          | ERx Orders                |
|                           |          |                 |                            |              |             |                 |                  |              |               |                           |                      |           |                 |         |                | =        | History                   |
|                           |          |                 |                            |              |             |                 |                  |              |               |                           |                      |           |                 |         |                |          | Immunizations (1)         |
|                           |          |                 |                            |              |             |                 |                  |              |               |                           |                      |           |                 |         |                | IT       | Professional Services     |
|                           |          |                 |                            |              |             |                 |                  |              |               |                           |                      |           |                 |         |                |          | Rx Counseling History     |
|                           |          |                 |                            |              |             |                 |                  |              |               |                           |                      |           |                 |         |                |          | Rx Notes                  |
|                           |          |                 |                            |              |             |                 |                  |              |               |                           |                      |           |                 |         |                |          | To Do Items               |
|                           |          |                 |                            |              |             |                 |                  |              |               |                           |                      |           |                 |         |                |          | Work Orders               |
|                           | _        | _               |                            |              |             |                 | _                | _            | Hom           | (P (Kroll P               | harmacist)           |           |                 | -       |                | -        | 1 25/06/2019 14:52:12     |
|                           |          |                 |                            |              | _           | _               |                  |              | ober.         | a (record Fi              | nannacist)           |           |                 |         |                | -        | 20/00/2010 14:00:10       |

5. If a Pharmacy User starts an immunization process but chooses to Process it later and now are attempting to fill for the product without processing the immunization first, the user will be prompted that there is an **Existing Immunization Record**.

|                                   | i nis immunizatio                                  | n Kx can be linked to an exis<br>What would you like to           | do?                                        | record.                                      |                       |
|-----------------------------------|----------------------------------------------------|-------------------------------------------------------------------|--------------------------------------------|----------------------------------------------|-----------------------|
| Abort the Rx                      | If this Rx is associated<br>Rx, then process the e | I with any of the immunization<br>existing immunization record n  | records below, you<br>normally to complete | should choose this<br>e any applicable billi | option to abo<br>ing. |
|                                   | Drug Name                                          | Status                                                            | Product Status                             | Fee Status                                   | Created               |
|                                   | Cervarix                                           | Patient Consent S                                                 | Not Completed                              | Not Completed                                | 24/06/2019            |
| <u>C</u> reate a new immunization | If this Rx is not associ<br>create a new immuniz   | ated with any of the immuniza<br>ation record that this Rx will b | tion records above,<br>ee linked to.       | you should choose                            | this option to        |
|                                   |                                                    |                                                                   |                                            |                                              |                       |

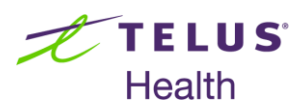

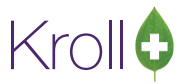

### If pharmacies are using Paper mode:

 When an immunization is inserted on patient card and the pharmacy user calls the immunization up to complete the billing, the user is prompted to enter the immunization data after F12-fill Rx is engaged. Enable 'Record on Network' and the immunization is recorded on Network.

| 🕖 Immunization | Data Entry                           |                                                     |
|----------------|--------------------------------------|-----------------------------------------------------|
| Draduct        | Ehulaval Tetra, (Dack Siza 1 MI)     |                                                     |
| Product        |                                      | •                                                   |
| Pseudo DIN     | [02420783] All Patients              | •                                                   |
| Disp Qty       | 0.5 ML DIN 02420783 UPC              |                                                     |
| Route          | Intramuscular 👻                      |                                                     |
| Lot Number     |                                      |                                                     |
| Expiry Date    |                                      |                                                     |
|                |                                      |                                                     |
| Date of A      | Admin 24/06/2019 11:42 Site of Admin | •                                                   |
| Administer     | ed by                                | <ul> <li>Next Planned Immunization Dates</li> </ul> |
| Comr           | nents                                | Dose d =                                            |
|                |                                      | Series m =                                          |
|                |                                      | Vaccine Dose Number 1                               |
|                |                                      | Vaccine Dose Number                                 |
| Record on      | network                              |                                                     |
|                | V OK                                 | el                                                  |

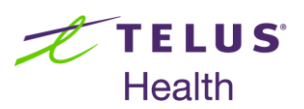

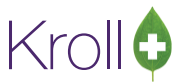

2. If a reaction occurs, right click the local immunization and choose 'Add Epinephrine Shot'.

**NOTE**: Emergency Epinephrine shots can only be added to immunization records that have a status of 'Signed Consent'.

| ile Edit                                                 | Recent                        | Patient          | View Profi                | le Netwo                   | rk R        | eports Utilitie                     | is NH Car                     | ds Session H                                                                                                    | elp Versio                                                                                                    | n 10                                                 |             |                    |                                   |                                                                                                    |
|----------------------------------------------------------|-------------------------------|------------------|---------------------------|----------------------------|-------------|-------------------------------------|-------------------------------|----------------------------------------------------------------------------------------------------|----------------------------------------------------------------------------------------------------|------------------------------------------------------|-------------|--------------------|-----------------------------------|----------------------------------------------------------------------------------------------------|
| F3 - P                                                   | atient                        | F5 - C           | Drug                      | F7 - Do                    | ctor        | F9 - Wo                             | rkflow                        | F10 - Pickup                                                                                                    | F11 - 0                                                                                                    | Drop-off                                             | F12 - N     | ew Rx              | Alt+X - Start                     |                                                                                                    |
| st Name                                                  | Test                          |                  |                           | Fir                        | st Nar      | ne Patient                          |                               | Salutation                                                                                                    |                                                                                                    | • OK                                                 |             | 🖉 Save             | 🗶 Scan                            | <sup>⊗</sup> Profile                                                                                                    |
| idress 1<br>idress 2<br>ity<br>istal<br>uick Cod<br>mmui | 123 Whi<br>Halifax<br>A1A 1A1 | ch way<br>Countr | ✓<br>✓<br>Canada          | Prov NS                    | v<br>d<br>F | Phone Number<br>Description<br>Home | s (1)<br>Phone<br>(555) 555-5 | F2 Ins 6                                                                                                    | Birthdate<br>Age<br>Gender<br>Language<br>Height<br>Weight                                                        | 14/10/1978<br>40 years<br>Male<br>English            | •<br>•<br>• | Load               | Delete                            | All Kos<br>Active Ros w/Passtimes<br>Refillable Ros<br>Pricing Profile<br>Not Disp./OTC Ros<br>Ros Filled in Error<br>Suspended Ros<br>Tomoretions             |
| - New                                                    | / Immuniz                     | ation P          | - Print/Re                | <b>print</b><br>cist Decli | ned         | F - Claim Fe<br>R - Patient F       | e C<br>(efused                | - Cancel Claim                                                                                                    |                                                                                                    |                                                      | Show Rever  | sals               |                                   | Perform Clinical Analysis                                                                                                    |
| 60 Inf                                                   | oe<br>iluenza                 |                  | Drug Name<br>FluLaval Tet | ra                         |             | Status<br>Completed                 |                               | Product Stat<br>New Im<br>Add Ep<br>Print/Ru<br>Call up<br>Cancel<br>Pharma<br>Patient<br>View Du<br>Delete<br>Change<br>Make D | us<br>munization<br>nephrine sh<br>:print<br>Claim<br>cist Decline<br>Refused<br>tails<br>Columns<br>efault Colur | Fee Status<br>N<br>ot<br>F<br>C<br>d<br>D<br>R<br>F2 | icable      | Created<br>24/06/2 | V [Completed] A<br>019 24/06/2019 | View Alternate Addresses Batches Charting Consents Credit Cards Documents (0) ERx Orders History Immunizations (1) Professional Services Rx Counseling History |

Enter the Product information and when user clicks on Finalize immunization, an update is sent to the network and the original Influenza immunization now displays that there was an Adverse Reaction.

| , | 💋 (Network) Patient Profile                                                                                                    | EX                            |
|---|----------------------------------------------------------------------------------------------------|-------------------------------|
|   | Patient Test, Patient                                                                                                    | Male DOB: 14-Oct-1978         |
|   | Profile (2) Allergies Adv Beactions Conditions Immunizations (1) Services Observe                                                                      | ations <u>N</u> otes 🗲 Ctrl 🔿 |
|   | Qty     Drug       A<br>T     Admin Route     Admin Site       A     Comment                                                                           | Status Date<br>Local          |
|   | 0.5 Millilitres         FLULAVAL TETRA 60MCG/.5ML INJECTION, INTRAMUSCULAR           Injection, Intramuscular         Left Arm           Y         Yes | Completed 24-Jun-2019<br>Yes  |
|   |                                                                                                    |                               |
|   | Detail Extra Functions                                                                                                    | 🗶 Cancel 💽 🗸 OK               |

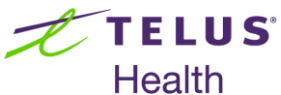

| Health                      |                                                          | Krc              | oll 🕻 |  |  |  |  |  |  |  |
|-----------------------------|----------------------------------------------------------|------------------|-------|--|--|--|--|--|--|--|
| 🕖 (Network) Immunization De | etail                                                    | E                | x     |  |  |  |  |  |  |  |
| Immunization Administra     | ation <u>R</u> ecorded By/At <u>I</u> ssues <u>N</u> ote | s 🗲 Ctr          | 1 🔁   |  |  |  |  |  |  |  |
| Record Id 51972010          |                                                          |                  |       |  |  |  |  |  |  |  |
| Medication                  |                                                          |                  | -11   |  |  |  |  |  |  |  |
| Name FLULAVAL TE            | TRA 60MCG/.5ML INJECTION, IN                             | TRAMUSCULAR      |       |  |  |  |  |  |  |  |
| Desc                        |                                                          |                  |       |  |  |  |  |  |  |  |
| Form                        |                                                          |                  |       |  |  |  |  |  |  |  |
| DIN 02420783                | Mfr IDB (ID Biomedical Corporat                          | ion of Quebec)   |       |  |  |  |  |  |  |  |
| Pack Qty                    | Pack Type                                                |                  |       |  |  |  |  |  |  |  |
| Quantity 0.5 Millilitres    |                                                          | Vaccine dose # 1 |       |  |  |  |  |  |  |  |
| Date 24-Jun-2019            | Next planned dose                                        | Renewal date     |       |  |  |  |  |  |  |  |
| Caused an adverse read      | tion YES                                                 |                  |       |  |  |  |  |  |  |  |
| Immunization refused        | Immunization refused NO Reason                           |                  |       |  |  |  |  |  |  |  |
|                             |                                                          |                  |       |  |  |  |  |  |  |  |
|                             | • ОК                                                     |                  |       |  |  |  |  |  |  |  |

#### What more is New

Follow-ups can now be added to Immunizations. This is located in the Immunization module under the

Administration tab >On the **Next Planned Immunization Dates**, click on add Immunization follow-Up button to create am Immunization Follow-up

- Enter Days and Date is populated automatically
- Select Reason from drop down menu
- Enter Comment if necessary and click on Save

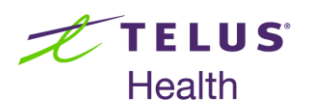

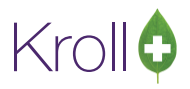

| 🕖 Stor   | e 1 (Main)1-(local):NS1017-Patient - Test, Patie | ent H              |              |             |                |                    |                     |                           |
|----------|--------------------------------------------------|--------------------|--------------|-------------|----------------|--------------------|---------------------|---------------------------|
| File E   | dit Immunization View Profile Utilities !        | NH Cards Session H | elp Version  | 10          |                |                    |                     |                           |
| F3 ·     | - Patient F5 - Drug F7 - Doc                     | tor F9 - Workflow  | F10 ·        | Pickup      | F11 - Drop-off | F12 - New Rx       | Alt+X - Start       |                           |
| Influ    | lenza                                            |                    |              | Consent giv | en by Test Pat | ient H             | F2                  | <sup>⊗</sup> Immunization |
|          |                                                  |                    |              |             |                |                    |                     | Follow-ups (0)            |
| Patient  | Test, Patient H                                  |                    | Addres       | 123 which   | way            |                    |                     | <sup>⊗</sup> View         |
| Birth    | 11/08/2003 15 years                              | Male Plan NSDIS    | Client I     | 0           |                | Phone Hon          | e (902) 555-5555    | Patient Charting          |
| Allergie | 5                                                |                    | Conditi      | ons         |                |                    |                     | Patient Documents (0)     |
|          |                                                  |                    |              |             |                |                    |                     | Patient Immunizations (2) |
|          |                                                  |                    |              |             |                |                    |                     | Profile                   |
|          |                                                  |                    |              | _           |                |                    |                     | All Rxs                   |
| Emer     | rgency Contact Patient Consent                   | Product Adr        | ninistration |             |                |                    |                     | Active Rxs                |
| C        |                                                  |                    |              |             |                | _                  |                     | Active Rxs w/Passtimes    |
|          | Immunization Follow-Up                           | -                  | ι            |             |                |                    |                     | Pricing Profile           |
|          | Immunization                                     |                    |              |             |                |                    |                     | Not Disp/OTC Profile      |
|          | Type Influenza                                   |                    | Complet      | ed On       |                |                    |                     |                           |
|          | Patient Test. Patient H                          |                    | Complet      | ed By       |                |                    |                     |                           |
|          |                                                  |                    |              |             |                |                    |                     |                           |
|          | Do not follow up                                 |                    |              |             |                |                    |                     |                           |
|          | Follow up required in 1 days = 20                | 6/06/2019          |              |             |                |                    | -                   |                           |
|          | Reason Follow-up - Next Planned Dose             |                    |              |             | -              |                    |                     |                           |
|          | Comment                                          |                    |              |             |                | Next Planned Immu  | lization Dates      |                           |
|          | Call to check on patient                         |                    |              |             |                | Dose d =           | <b>5</b> +          |                           |
|          |                                                  |                    |              |             |                | Series m =         | 20 +                |                           |
|          |                                                  |                    |              |             |                |                    |                     |                           |
|          | Resolved on by                                   |                    |              |             |                | accine Dose Numbe  | r 1                 |                           |
|          | Comment                                          |                    |              |             |                |                    |                     |                           |
| >        |                                                  |                    |              |             |                | las <sup>E</sup> i | nalize Immunization |                           |
|          |                                                  |                    | _            |             |                |                    | • DIS 🖾 0           | 1 25/06/2019 14:44:23     |
|          | 🗸 🗸                                              | ave 🗙 Cancel       |              |             |                |                    |                     |                           |
| Ľ        |                                                  |                    |              | _           |                |                    |                     |                           |

Finalize the Immunization and the Immunization follow-up record is created under Follow-ups screen with selected reason and patient info on it. Also a record is created under 'To Do Items' in patient's profile.

| Store 1 (Main)1-(local):NS10                           | 17-Start Screen                  |                                            |                          |                          |              |
|--------------------------------------------------------|----------------------------------|--------------------------------------------|--------------------------|--------------------------|--------------|
| Eile Edit Recent Network                               | <u>Reports Utilities NH Card</u> | ls Session <u>H</u> elp <u>V</u> ersion 10 |                          |                          |              |
| F3 - Patient F5 - Di                                   | rug F7 - Doctor                  | F9 - Workflow F10 - Pickup                 | F11 - Drop-off F12 - New | Rx Alt+X - Start         |              |
| Last Rx Numbers<br>Regular 8000968<br>Narcotic 9999066 | Dashboard C                      | iallbacks         Followups                | Notes                    | Outbound Fax Mail        | Calendar     |
| Modify Rx                                              | Filter Current                   |                                            | Patient Okayed Rx        |                          | Print Report |
| <u>R</u> eprint Rx                                     | Items (1)                        |                                            | Patient Refused Rx       |                          | F2 Tec De    |
| <u>C</u> ancel Rx                                      | Due Date Status                  | Patient                                    | Brand Name               | Comment                  | ^            |
| Modify Specific Rx #                                   | 26/06/2019 Influenza             | Test, Patient H                            | FluLaval Tetra           | Call to check on patient |              |
| Reprint Specific Rx #                                  |                                  |                                            |                          |                          |              |
| Counsel Rx                                             |                                  |                                            |                          |                          |              |
|                                                        |                                  |                                            |                          |                          |              |